### Podrobný návod, jak se připojit do interaktivního divadla DramMatic

Doporučujeme se připojit nejméně 30 minut před zahájením představení.

### Windows 10 / PC

- 1. Stáhněte soubor z tohoto odkazu: <u>https://download.conferomatic.com/Opera-Revival-Win.exe</u>
  - a. Stahování může zabrat až několik minut
  - b. Doporučujeme stáhnout soubor na plochu nebo do stažených souborů
- 2. Po dokončení stahování otevřete soubor kliknutím
- 3. Po spuštění se může zobrazit varování o bezpečnosti souboru. Nemusíte se obávat, soubor je bezpečný 😊
  - a. Klikněte na tlačítko "Spustit" nebo anglicky "Run"
- 4. Zobrazí se, kam chcete aplikaci umístit
  - a. Kliknutím na tři tečky zvolíte umístění
  - b. Doporučujeme zvolit "Plochu" nebo anglicky "Desktop"
  - c. Poté klikněte na tlačítko "Rozbalit" nebo anglicky "Extract"
  - d. Aplikace se umístí na Vámi zvolené místo
- 5. U elektronické vstupenky ve Vašem e-mailu si zapište nebo zkopírujte kód (Ctrl C)
- 6. Otevřete složku "Opera-Revival-Win" na Vámi zvoleném místě dvojitým kliknutím
  - a. Poté otevřete aplikaci Opera-Revival a vyčkejte na spuštění
- 7. Po spuštění aplikace se zobrazí políčko, kam napíšete nebo vložíte (Ctrl V) Váš unikátní kód, který jste si zapsali nebo zkopírovali (bod č. 5)
- 8. Pro úspěšné přihlášení je potřeba odsouhlasit podmínky užití
- 9. Klikněte na tlačítko Přihlásit a jste ve světě 😊

#### 1) Opera-Revival-Win....exe Ē 23.4/294 MB, 4 mins left 3) Open File - Security Warning × Do you want to run this file? Name: C:\Users\mottl\Downloads\Opera-Revival-Win (2).exe Publisher: Confer-O-Matic s.r.o. Type: Application From: C:\Users\mottl\Downloads\Opera-Revival-Win (2).exe Run Cancel Always ask before opening this file While files from the Internet can be useful, this file type can potentially harm your computer. Only run software from publishers you trust What's the risk?

### 4a)

| <b>7</b> .Zip self-extracting archiv | 'e      | ×        |
|--------------------------------------|---------|----------|
| Extract to:                          |         | $\sim$   |
| C:\Users\mottl\Desktop               |         | ( )      |
|                                      |         | $\smile$ |
|                                      | Extract | Cancel   |
|                                      |         |          |

### 4b)

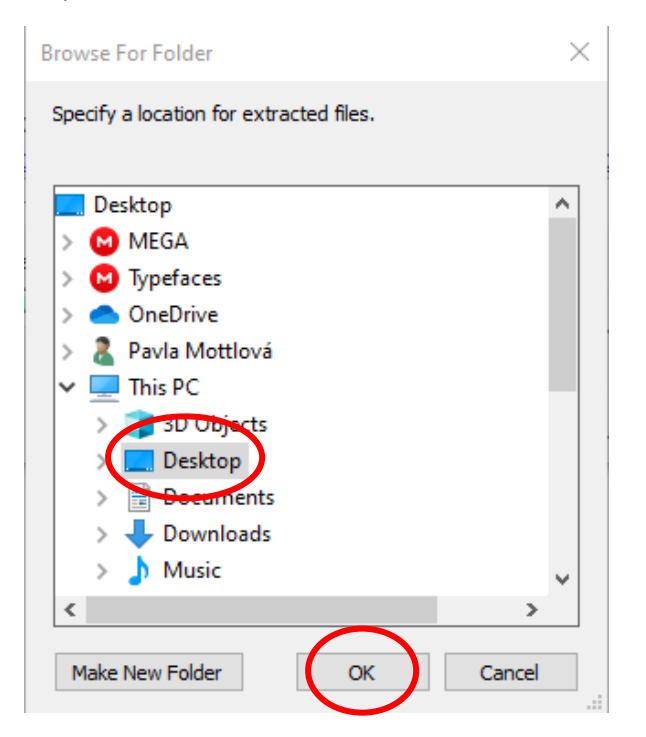

### 4d)

| Paused 23% Extracting                                            |                           |                                                         | - 🗆 ×                      |
|------------------------------------------------------------------|---------------------------|---------------------------------------------------------|----------------------------|
| Elapsed time:<br>Remaining time:<br>Files:<br>Compression ratio: | 00:00:01<br>00:00:03<br>0 | Total size:<br>Speed:<br>Processed:<br>Compressed size: | 949 M<br>221 MB/s<br>224 M |
| Extracting                                                       |                           |                                                         |                            |
| Opera-Revival-Win\Opera-Reviv<br>sharedassets0.assets.resS       | val_Data∖                 |                                                         |                            |
|                                                                  |                           |                                                         |                            |
|                                                                  |                           |                                                         |                            |
|                                                                  |                           |                                                         |                            |
|                                                                  |                           |                                                         |                            |
|                                                                  |                           |                                                         |                            |
|                                                                  | Background                | Continue                                                | Cancel                     |
|                                                                  |                           |                                                         |                            |

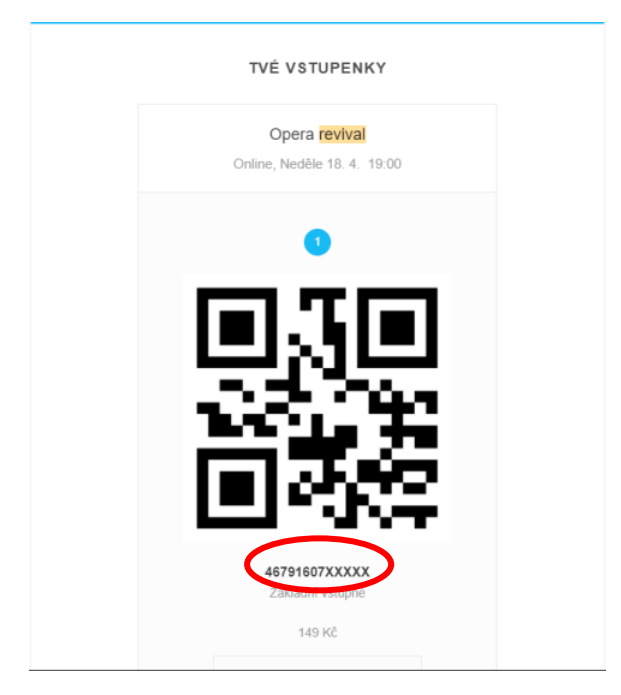

# 6)

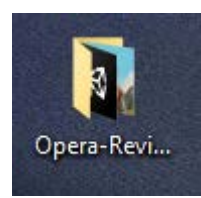

### 6a)

| Name                    | Date modified    | Туре              | Size      |
|-------------------------|------------------|-------------------|-----------|
| MonoBleedingEdge        | 16/04/2021 20:43 | File folder       |           |
| Opera-Revival Data      | 16/04/2021 20:43 | File folder       |           |
| 📓 Opera-Revival.exe     | 16/04/2021 20:43 | Application       | 643 KB    |
| UnityCrashHandler64.exe | 20/03/2020 08:18 | Application       | 1,069 KB  |
| 🚳 UnityPlayer.dll       | 20/03/2020 08:18 | Application exten | 25,207 KB |

# 7)

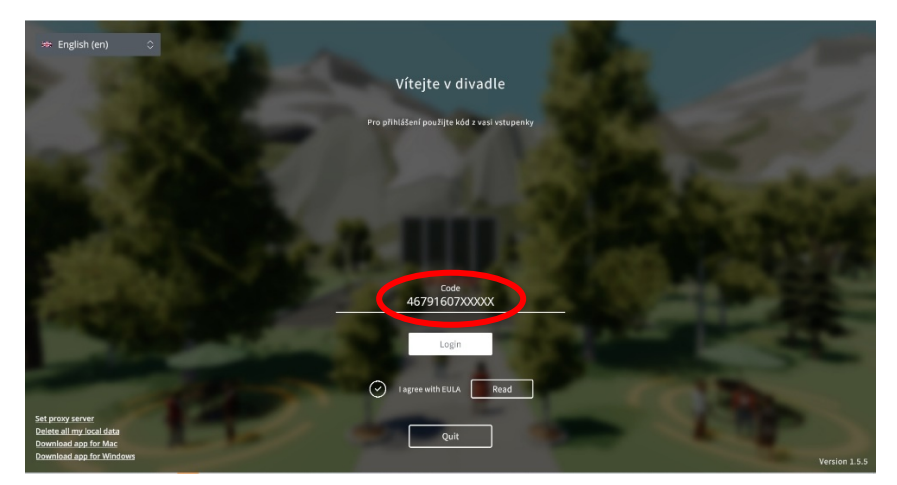

# Apple / Mac / MacBook

- 1. Stáhněte si soubor z odkazu
  - a. https://download.conferomatic.com/Opera-Revival-Mac.dmg
- 2. Klikněte na soubor pro jeho otevření
- 3. Ve zvláštním okně se vám otevře okno, ve které se přihlásíte kódem ze vstupenky (pod QR kódem).